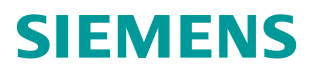

常问问题 • 05/2014

# WinCC V7.2与S7-1200/1500 PLC 常规通讯

WinCC V7.2 S7-1200 S7-1500

http://support.automation.siemens.com/CN/view/zh/92378435

# Copyright ⊚ Siemens AG Copyright year All rights reserved

目录

| 1 | 概述                                   | 3  |
|---|--------------------------------------|----|
| 2 | WinCC V7.2 与 S7-1200 PLC <b>常规通讯</b> | 3  |
|   | 2.1 设置 PLC 通讯参数                      | 4  |
|   | 2.2 WinCC <b>软件组态步骤</b>              | 4  |
|   | 2.3 通讯诊断和注意事项                        | 9  |
| 3 | WinCC V7.2 与 S7-1500 PLC <b>常规通讯</b> | 10 |
|   | 3.1 设置 PLC 通讯参数                      | 10 |
|   | 3.2 WinCC <b>软件组态步骤</b>              | 11 |
|   | 3.3 通讯诊断和注意事项                        | 13 |

## 1 概述

自 WinCC V7.2 版本起,软件新增加了 "SIMATIC S7-1200, S7-1500 Channel"通道, 用于 WinCC 与 S7-1200/S7-1500 PLC 之间的通信。此驱动只支持以太网通讯,使用 TCP/IP 协议。

此文档主要讲述如何使用"SIMATIC S7-1200, S7-1500 Channel"通道,组态与 S7-1200/1500 的以太网通讯。

在 WinCC 项目中可添加此驱动,如图 1-1 所示,打开变量管理界面,选择"变量管理" 点击鼠标右键,选择"添加新的驱动程序",在驱动列表中选择"SIMATIC S7-1200, S7-1500 Channel"驱动。

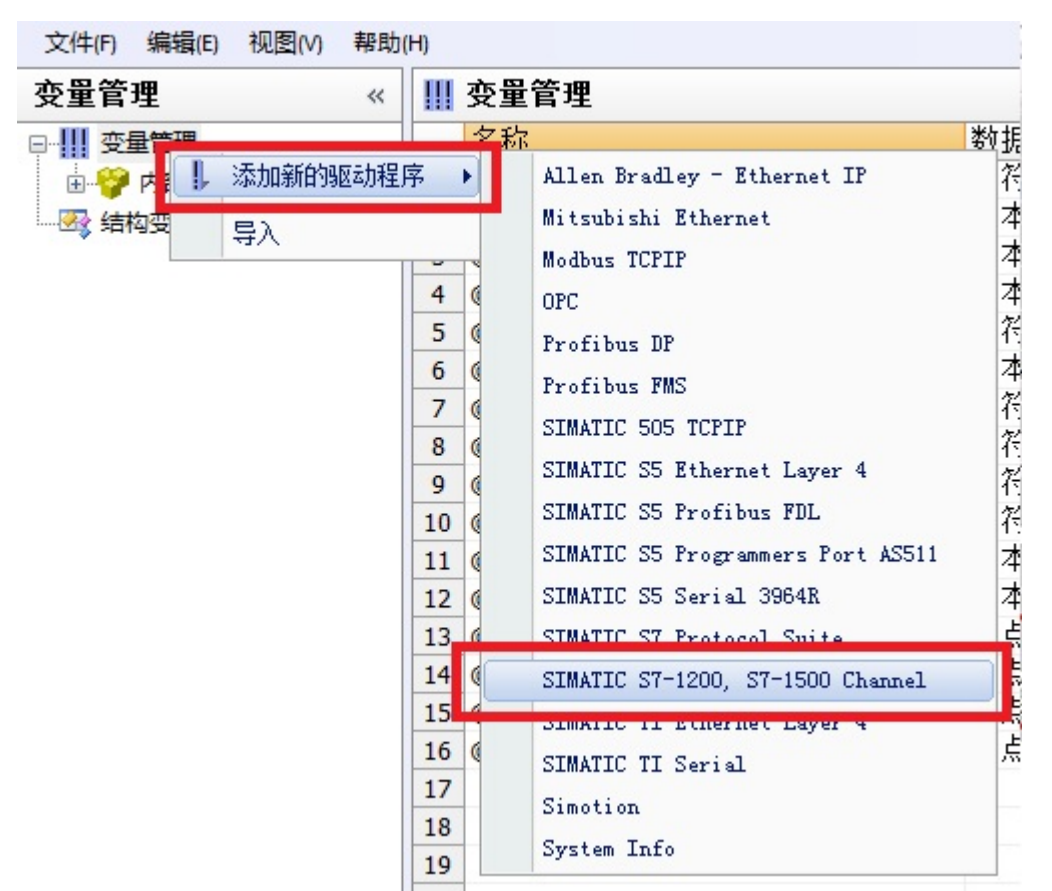

图 1-1 添加驱动

#### 文档示例的软/硬件环境

硬件: WinCC 项目运行的电脑自带普通以太网卡、CPU 1214C、CPU 1511-1PN 软件: WinCC V7.2 Upd6、Simatic NET V8.2 SP1、Step7 V13(用于组态 S7-1500/1200)

### 2 WinCC V7.2 与 S7-1200 PLC 常规通讯

2.1 设置 PLC 通讯参数

在 Step7 V13 组态软件中打开 S7-1200 项目,关于 PLC 硬件组态步骤在此不详述。在树 形菜单中打开"设备和网络",打开网络视图点击 CPU 1214C 通讯端口,在"属性"界面中 设置通讯参数,在"子网"列表中可把接口连接到某一子网,设置"IP 地址"和"子网掩 码"参数。简单通讯情况下,可以不用启用 IP 路由器,如图 2-1 所示。

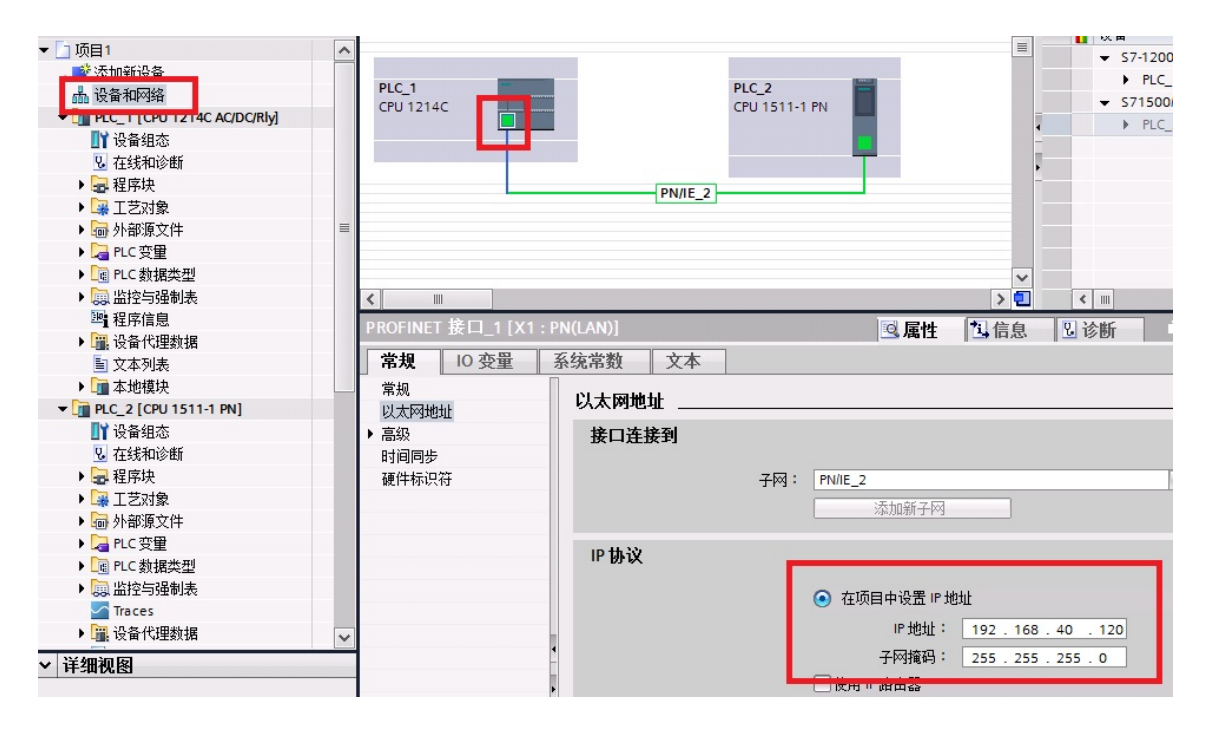

图 2-1 S7-1200 通讯参数

将组态下载到 CPU, PLC 组态完成。

2.2 WinCC 软件组态步骤

2.2.1 电脑网卡参数设置

在操作系统网络连接中设置此网卡的 IP 地址以及子网掩码,在此例中, IP 地址和 PLC 的 IP 地址在同一样网段中,子网掩码一致,如图 2-2 所示。

在 PLC 和电脑之间接入以太网通讯电缆,测试电脑与 PLC 之间物理连接是否正常。选择操作系统左下角"开始"菜单,在最下一行运行栏中输入"CMD"命令,然后敲回车进入 DOS 命令界面。在界面中输入 ping 命令,格式: ping 〈PLC IP 地址〉回车。如果物理连接正常 如图 2-3 所示;如果显示超时或者硬件故障,请检查 IP 地址设置、网卡驱动以及物理网线。

Copyright © Siemens AG Copyright year All rights reserved

| Internet 协议版本 4 (TCP/IPv4) 属性                                          | ? <b>**</b>                  |  |  |  |  |
|------------------------------------------------------------------------|------------------------------|--|--|--|--|
| 常规                                                                     |                              |  |  |  |  |
| 如果网络支持此功能,则可以获取您需要从网络系统管理员处获得适                                         | 自动指派的 IP 设置。否则,<br>当的 IP 设置。 |  |  |  |  |
| ◎ 自动获得 IP 地址(0)                                                        |                              |  |  |  |  |
| ●● 使用下面的 IP 地址(S):                                                     |                              |  |  |  |  |
| IP 地址(I):                                                              | 192 .168 .40 .94             |  |  |  |  |
| 子网掩码(0):                                                               | 255 .255 .255 .0             |  |  |  |  |
| 默认网关 (D):                                                              | 192 .168 . 40 . 1            |  |  |  |  |
| <ul> <li>● 自动获得 DNS 服务器地址(B)</li> <li>● 使用下面的 DNS 服务器地址(C):</li> </ul> |                              |  |  |  |  |
| 首选 DNS 服务器 (P):                                                        |                              |  |  |  |  |
| 备用 DNS 服务器(A):                                                         |                              |  |  |  |  |
| □ 退出时验证设置 (L)                                                          | 高級(V)                        |  |  |  |  |
|                                                                        | 确定 取消                        |  |  |  |  |

图 2-2 网卡参数

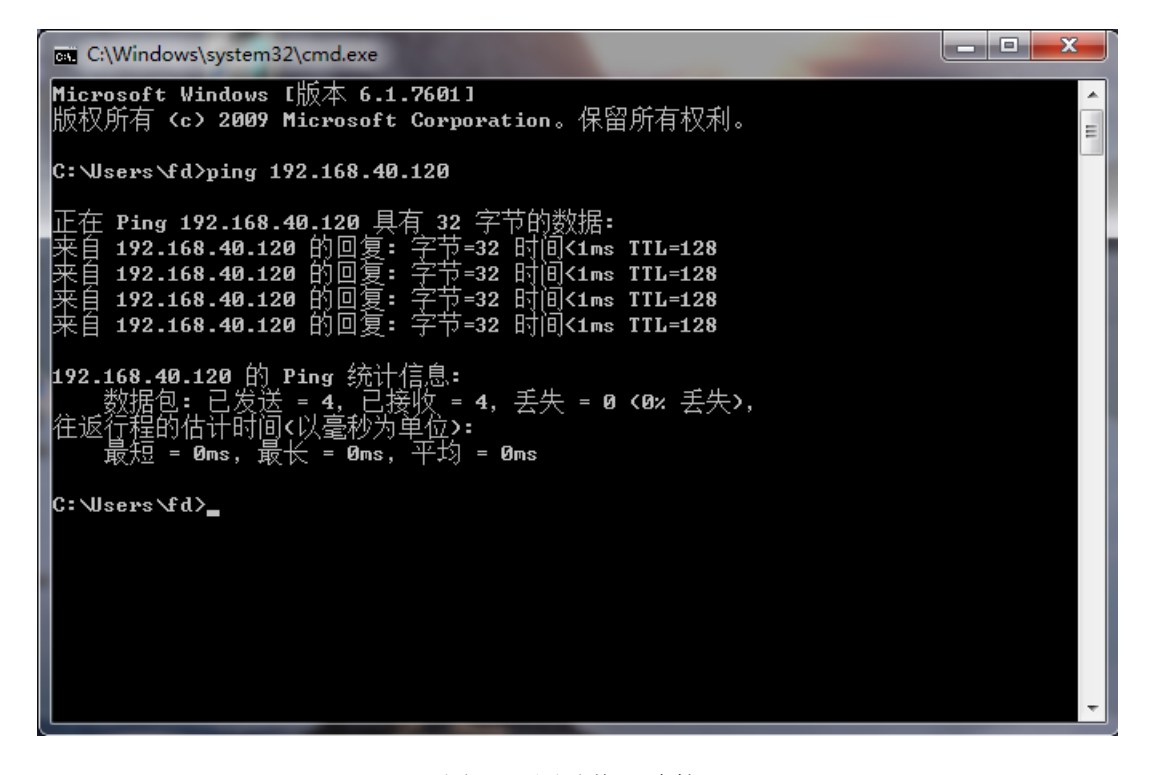

图 2-3 测试物理连接

2.2.2 设置 PG/PC 接口

打开电脑的控制面板,选择"设置 PG/PC 接口"选项,在界面中点击"应用程序访问点" 下拉列表,选择<添加/删除>,如图 2-4 所示。

| 设置 PG/PC 接口                                                                                                    | -       | ×  |
|----------------------------------------------------------------------------------------------------|---------|----|
| 访问路径 LLDP / DCP   PNIO Adapter  <br>应用程序访问点(A):<br>MPI (WinCC)<br>公司加/刪除》<br>CP_M1_1:> TS Adapter<br>CP_12_1:> TS Adapter<br>CP_12_2:<br>CP_PN_1:<br>CP_SM_1:<br>DPSONLINE<br>BWULDAD (STEP 7)> TS Adapter |         | •  |
| Micro/WIN> PC/PPI cable.PPI.<br>MPI (WinCC)<br>STONLINE (STEP 7)> PC Adapte:                                                                                                    | r.MPI.1 |    |
| - 接口<br>添加/删除:                                                                                                    | 选择(C)   |    |
|                                                                                                    | 取消      | 帮助 |

图 2-4 设置 PG/PC 接口

在弹出框中"新建访问点"填写"CP-TCPIP",点击"添加"按钮添加访问点,如图 2-5 所示,完成后关闭对话框。返回"设置 PG/PC 接口"界面,"应用程序访问点"选择 "CP-TCPIP","为使用的接口分配参数"选择普通以太网卡的 TCPIP 协议,如图 2-6 所示, 完成后点击"确定"退出

| 新建访问点(N):                                                             |         |
|-----------------------------------------------------------------------|---------|
| CP-TCPIP                                                              | 添加(A)   |
| 描述(D):                                                                |         |
| CP_H1_1:<br>CP_L2_1:<br>CP_L2_2:<br>CP_PN_1:<br>CP_SM_1:<br>DPSONTINE | ● 删除(L) |

图 2-5 新建访问点

| 设置 PG/PC 接口                                                        |                  |  |  |  |  |  |
|--------------------------------------------------------------------|------------------|--|--|--|--|--|
| 访问路径  LLDP / DCP   PNIO Adapter                                    |                  |  |  |  |  |  |
| 应用程序访问点(A):<br>CP-TCPIP> Intel(R) 82579LM Gigabit Network Con▼     |                  |  |  |  |  |  |
| U<br>为使用的接口分配参数(P):<br>Intel(R) 82579LM Gigabit Network C          | 属性 (R)           |  |  |  |  |  |
| 1 1                                                                | 诊断(0)            |  |  |  |  |  |
| Network Connection. TCPIP. 1<br>Network Connection. ILTIF. Auto. 1 | 夏制 (I)<br>删除 (L) |  |  |  |  |  |
| (带有 TCP/IP (RFC-1006) 协议的<br>NDIS-CP 的参数分配)                        |                  |  |  |  |  |  |
| ─接口<br>添加/刪除:                                                      | 选择(C)            |  |  |  |  |  |
|                                                                    | 取消 帮助            |  |  |  |  |  |

图 2-6 设置访问点

2.2.3 WinCC 软件设置

鼠标右键"SIMATIC S7-1200, S7-1500 Channel"驱动下"OMS+"选项,选择"新建 连接"新建与 S7-1200 PLC 的连接。右键选择连接名称,选择"连接参数",如图 2-7 所示。

| 文件(F) 编辑(E) 视图(V) 帮助(H)                |    |                |  |  |     |         |
|----------------------------------------|----|----------------|--|--|-----|---------|
| 变量管理 《 🖡                               |    |                |  |  | 167 | S7-1200 |
| □                                      |    |                |  |  |     |         |
| ■ ···································· |    |                |  |  | 1   |         |
|                                        |    |                |  |  | 2   |         |
|                                        |    |                |  |  | 3   |         |
| S7-1200                                |    |                |  |  | 4   |         |
|                                        | 8  | 新建组            |  |  | 5   |         |
| *                                      | Ba | (百制)           |  |  | 6   |         |
|                                        |    | 25001<br>25101 |  |  | 7   |         |
|                                        |    | 不白火白<br>       |  |  | 8   |         |
|                                        |    | 删除             |  |  | 9   |         |
| _                                      |    | 重命名            |  |  | 10  |         |
|                                        |    |                |  |  | 11  |         |
|                                        |    | 连接参数           |  |  | 12  |         |
|                                        |    |                |  |  | 13  |         |
|                                        |    |                |  |  | 14  |         |
|                                        |    |                |  |  | 15  |         |

图 2-7 新建连接

| 新建连接 -       | X                 |
|--------------|-------------------|
| 连接 选项        |                   |
| _S7Plus 网络地北 |                   |
| IP 地址(I):    | 192. 168. 40. 120 |
| 访问点(A):      | CP-TCPIP 👻        |
| 产品系列:        | S7 1200 🔻         |
| 选择产品系列。      |                   |
| 1            |                   |

图 2-8 连接参数

连接参数中, "IP 地址"填写 PLC 通讯端口的 IP 地址, "访问点"填写"设置 PG/PC 接口"中设置的访问点, "产品系列"填写" S7 1200", 如图 2-8 所示。

#### 2.3 通讯诊断和注意事项

项目激活后,在变量管理界面可以直接观察到通讯是否建立,绿勾表示通讯建立,如图 2-8 所示。或者使用 WinCC 通讯诊断工具,运行工具路径如图 2-9 所示。运行此工具,能查 看当前项目中连接的通讯状态,绿勾表示通讯建立,如图 2-10 所示。

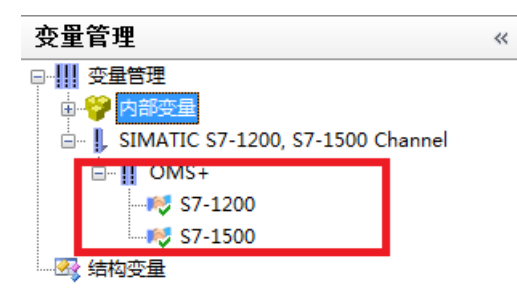

图 2-8 变量管理诊断

|        | A REAL PROPERTY AND A REAL PROPERTY AND A REAL | Stemp                                  | ans secre         | RC            | Contract of the local division of the local division of the local |
|--------|----------------------------------------------------------------------------------------------------|----------------------------------------|-------------------|---------------|----------------------------------------------------------------------------------------------------|
|        |                                                                                                    |                                        | all. March        | -             |                                                                                                    |
| rosoft | ▶ Windows ▶ 「开始」菜单 ▶ 程序                                                                                                    | <ul> <li>Siemens Automation</li> </ul> | ► SIMATIC ►       | WinCC   Tools |                                                                                                    |
| 刻      | 录 新建文件夹                                                                                                    |                                        |                   |               |                                                                                                    |
|        | 名称                                                                                                    | 修改日期                                   | 类型                | 大小            |                                                                                                    |
|        | 🗟 Channel Diagnosis                                                                                                    | 2013/2/7 5:38                          | 快捷方式              | 2 KB          |                                                                                                    |
| 11.7   | Communication Configurator                                                                                                    | 2013/2/7 5:47                          | 快捷方式              | 3 KB          |                                                                                                    |
| Ł      | 🖻 Cross Reference Assistant                                                                                                    | 2013/2/7 5:47                          | 快捷方式              | 3 KB          |                                                                                                    |
|        | 📸 Dynamic Wizard Editor                                                                                                    | 2013/2/7 5:47                          | 快捷方式              | 3 KB          |                                                                                                    |
|        | 🙀 License Analysis                                                                                                    | 2013/2/7 5:38                          | 快捷方式              | 2 KB          |                                                                                                    |
|        | 🗊 Project Duplicator                                                                                                    | 2013/2/7 5:38                          | 快捷方式              | 2 KB          |                                                                                                    |
|        | Reprised Migrator                                                                                                    | 2012/2/7 5.20                          | ₩t <del>ac±</del> | סע כ          |                                                                                                    |

图 2-9 通讯诊断工具路径

| Channels/Connections Configuration           |                                                                                                    | Always on to                                                                                                    |  |
|----------------------------------------------|----------------------------------------------------------------------------------------------------|----------------------------------------------------------------------------------------------------|--|
| B✓ CCS7PlusChannel<br>✓ S7-1200<br>✓ S7-1500 | Counters<br>State<br>Address<br>EntryPoint<br>Attributes (free/max)<br>Subscriptions (free/max)                                                                                                    | Value<br>192.168.40.120<br>CP-TCPIP<br>161 / 165<br>32 / 33<br>50 / 50                                                                                     |  |
|                                              | Max tags per request (read/wine)<br>Operating State<br>Active Read Requests<br>Active Write Requests<br>Active Monitoring Requests<br>Connection Aborts<br>Protection-Level PLC<br>Protection-Level HMI<br>Request running time min<br>Request running time max<br>Active services | Run<br>Run<br>0<br>0<br>0<br>0<br>no protection, full access<br>no protection, full access<br>62 ms (4 tag(s)) read<br>62 ms (4 tag(s)) read<br>DataAccess |  |

#### 图 2-10 通讯诊断工具

注意:读取 DB 块数据, DB 块不能使用符号寻址,只能使用绝对寻址。所建的 DB 块属性中需要取消"优化的块访问",如图 2-11 所示。

| Data_block_1 [DB1] | ×           |
|--------------------|-------------|
| 常规                 |             |
| 常规                 | 属性          |
| 时间戳                |             |
| 编译                 | □仅存储在装载内存中  |
| 保护                 | □たいろっての位数据は |
|                    | ☑优化的块访问     |
|                    |             |
|                    |             |
|                    | F           |
|                    |             |
|                    |             |
|                    |             |
|                    |             |
|                    | K           |
|                    |             |
|                    | 确定 现 月      |

图 2-11 DB 块属性

#### 3 WinCC V7.2 与 S7-1500 PLC 常规通讯

3.1 设置 PLC 通讯参数

在 Step7 V13 组态软件中打开 S7-1500 项目,关于 PLC 硬件组态步骤在此不详述。在树 形菜单中打开"设备和网络",打开网络视图点击 CPU 1511-1PN 通讯端口,在"属性"界 面中设置通讯参数,在"子网"列表中可把接口连接到某一子网,设置"IP 地址"和"子 网掩码"参数。简单通讯情况下,可以不用启用 IP 路由器,如图 3-1 所示。

将组态下载到 CPU, PLC 组态完成。

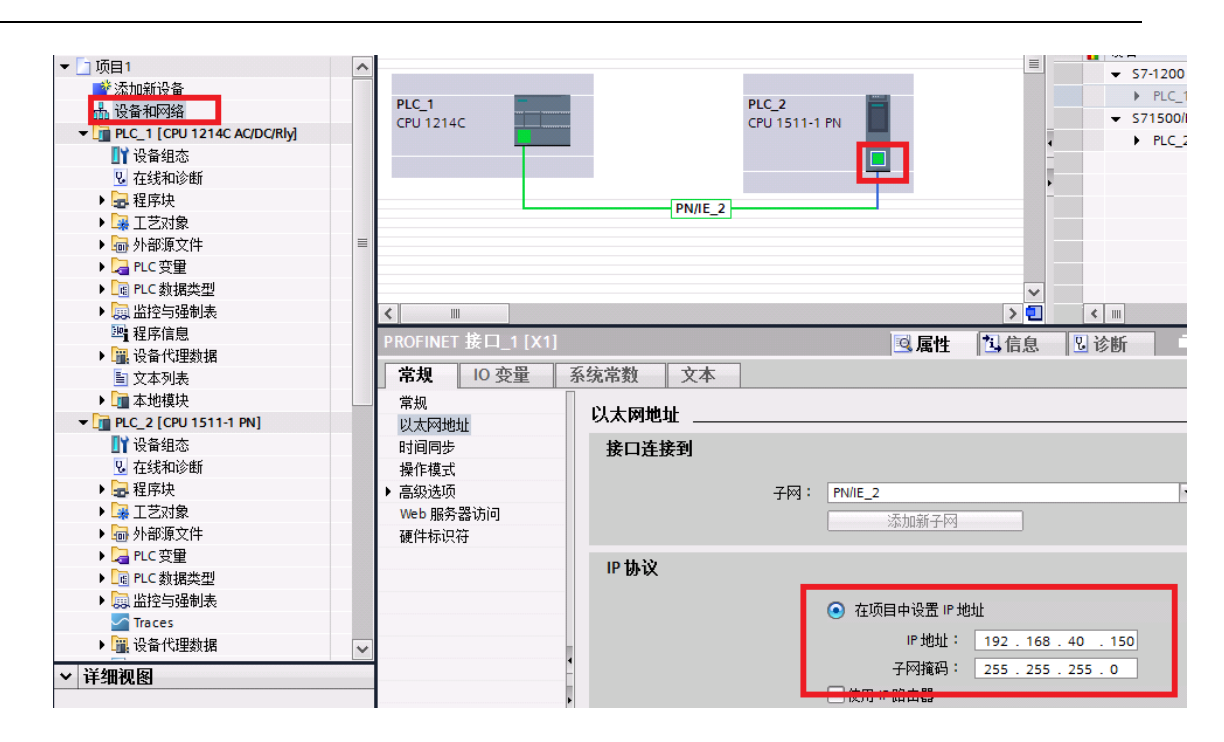

图 3-1 S7-1500 通讯参数

3.2 WinCC 软件组态步骤

Copyright © Siemens AG Copyright year All rights reserved

3.2.1 电脑网卡参数设置

此处参考 2.2.1 章节 电脑网卡参数设置

3.2.2 设置 PG/PC 接口

此处参考 2.2.2 章节 设置 PG/PC 接口

3.2.3 WinCC 软件设置

鼠标右键 "SIMATIC S7-1200, S7-1500 Channel" 驱动下 "OMS+" 选项,选择"新建连接"新建与 S7-1500 PLC 的连接。右键选择连接名称,选择"连接参数",如图 3-2 所示。

连接参数中, "IP 地址"填写 PLC 通讯端口的 IP 地址, "访问点"填写"设置 PG/PC 接口"中设置的访问点, "产品系列"填写" S7 1500", 如图 3-3 所示。

11

| <b>变量管理</b> |           |                                        | 161 | S7-1500 |   |
|-------------|-----------|----------------------------------------|-----|---------|---|
|             |           |                                        |     | 名称      |   |
|             |           |                                        | 1   |         |   |
|             |           |                                        | 2   |         |   |
|             |           |                                        | 3   |         |   |
| 📈 S7-12     | ₩ S7-1200 |                                        | 4   | _       |   |
|             | ₩ S7-1500 |                                        | 5   |         |   |
|             | 8         | 新建组                                    |     | 6       |   |
| Ť           | Ba        | 复制                                     |     | 7       | - |
|             | R.        | 3-2-0-1<br>米占加占                        |     | 8       |   |
|             | -         |                                        |     | 9       | _ |
|             |           | 删除                                     |     | 10      |   |
|             |           | 重命名                                    |     | 11      |   |
|             | 101       | 法按条粉                                   |     | 12      |   |
|             |           | 11111111111111111111111111111111111111 |     | 13      |   |
|             |           |                                        |     | 14      |   |

图 3-2 新建连接

| 新建连接 -                                        | x                                           |
|-----------------------------------------------|---------------------------------------------|
| 连接 选项                                         |                                             |
| -S7Plus 网络地址<br>IP 地址(I):<br>访问点(A):<br>产品系列: | 192. 168. 40. 150<br>CP-TCPIP<br>S7 1500 	▼ |
| 选择产品系列。<br>确定                                 | 取消 帮助                                       |

图 3-3 连接参数

在连接参数中选择"选项"栏,如图 3-4 所示,可以设置访问 S7-1500 权限密码。是否 需要填写密码需要参考 CPU 保护中的组态。如图 3-5 所示,选择 CPU"属性"→"常规"→ "保护"。如果选择"不能访问",WinCC 通讯设置需要填写密码,填写"完全访问权限" "读访问权限""HMI 访问权限"任一级密码都可以。如果不是选择的"不能访问",WinCC 通讯设置就不需要填写密码。

| 新建连接 - X                                   |
|--------------------------------------------|
| 连接 选项                                      |
| 密码 (P): ●●●●●●                             |
|                                            |
|                                            |
|                                            |
|                                            |
|                                            |
| 输入访问保护的密码(级别 1、2 或 3)                      |
| 如果不輸入密码,将使用 PLC 上组态的级别。                    |
| □<br>· · · · · · · · · · · · · · · · · · · |

图 3-4 密码设置

| PLC_2 [CPU 1511-1 PN]        |                                                                                                    | <u>s</u>                                                                                                    | 属性 🚺                                                                                                    | 信息                                                                                                    | 2 诊断   |   |  |
|------------------------------|----------------------------------------------------------------------------------------------------|----------------------------------------------------------------------------------------------------|----------------------------------------------------------------------------------------------------|----------------------------------------------------------------------------------------------------|--------|---|--|
| 常规 10 变量                     | 系统常数 文本                                                                                                    |                                                                                                    |                                                                                                    |                                                                                                    |        |   |  |
| ▶ 常规<br>▶ PROFINET接口 [X1]    | 保护                                                                                                    |                                                                                                    |                                                                                                    |                                                                                                    |        | * |  |
| 启动<br>周期<br>通信负载<br>系统和时钟存储器 | 保护<br>选择该 PLC 的存取等级。                                                                                       |                                                                                                    |                                                                                                    |                                                                                                    |        |   |  |
| ▶ 条统诊断<br>▶ Web 印名器          | 存取等级                                                                                                    |                                                                                                    | 访问                                                                                                    |                                                                                                    | 访问权[   |   |  |
| ▶ Web 服労器                    |                                                                                                    | HMI                                                                                                    | 读取                                                                                                    | 写入                                                                                                    | 密码     |   |  |
| 1 亚小                         | 🔘 完全访问权限(无任何保护)                                                                                            | ~                                                                                                    | ~                                                                                                    | <ul> <li>Image: A second second s</li></ul> | ****** |   |  |
| 用产药面培育                       | 🔵 读访问权限                                                                                                    | <ul> <li>Image: A second second s</li></ul> | <ul> <li>Image: A set of the set of the</li></ul> |                                                                                                    | ****** |   |  |
| 保护                           | ── HMI 访问权限                                                                                                | <ul> <li>Image: A second second s</li></ul> |                                                                                                    |                                                                                                    |        |   |  |
| ▶ 系统由 頂                      | 不能访问(完全保护)                                                                                                 |                                                                                                    |                                                                                                    |                                                                                                    |        |   |  |
| 组态控制                         |                                                                                                    |                                                                                                    |                                                                                                    |                                                                                                    |        |   |  |
| (注接资源)                       |                                                                                                    |                                                                                                    |                                                                                                    |                                                                                                    |        |   |  |
| 地址总览                         | 不能访问(完全保护):<br>TIA Portal 用户和 HMI 应用将不具有对所有功能的访问权限。                                                        |                                                                                                    |                                                                                                    |                                                                                                    |        |   |  |
|                              | <b>必填密码:</b><br>要具有完全访问权限.TIA Portal 用户需要输入"完全访问权限"的密码。                                                    |                                                                                                    |                                                                                                    |                                                                                                    |        |   |  |
|                              | <b>可迭密码:</b> 要具有对所有功能的读访问权限,需定义一个"读访问"权限的密码。要用有对所有功能的读访问权限,需定义一个"认访问"权限的密码。要HMI应用具有访问权限,需定义一个"HMI访问权限"的密码。 |                                                                                                    |                                                                                                    |                                                                                                    |        |   |  |
|                              | 一些 HMI 设备不支持所有可能的字符。如果要从-<br>则只能使用标准字符。请参见该设备的文档。                                                          | —个 HMI 设备                                                                                                    | i上访问 PLC,                                                                                                    |                                                                                                    |        | * |  |

图 3-5 CPU 保护组态

# 3.3 通讯诊断和注意事项

Copyright © Siemens AG Copyright year All rights reserved

此处参考 2.3 章节 通讯诊断和注意事项